## MAUSERNOW

## Saviez-vous que...

vous pouvez maintenant afficher les articles de MauserNOW dans votre langue préférée?

## Comment traduire une page Web (Google Chrome) :

- 1. Entrez www.mausernow.com dans la barre d'adresse de votre navigateur ou balayez le code QR MauserNOW.
- 2. Faites un clic droit sur n'importe quelle partie vide sur la page Web.
- 3. Sélectionnez l'option « Traduire en... » [Translate to...].
- 4. À droite de la barre d'adresse, ouvrez le menu Traduction.
- Sélectionnez votre langue préférée. Vous pouvez aussi utiliser les points de suspension pour afficher les options de traduction et sélectionner « Choisir une autre langue » [Choose another language] pour sélectionner une langue qui n'est pas déjà disponible.
- 6. Sélectionnez l'article que vous souhaitez afficher.
- 7. Recommencer les étapes 2 à 5 pour traduire la page de l'article.

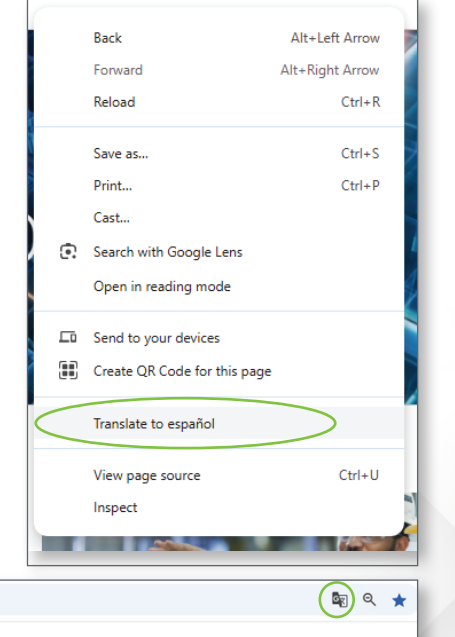

RESOURCES

MAUSER NEWS

OUR STORIES

Pour configurer MauserNOW de façon à toujours le traduire dans votre langue préférée, sélectionner l'option « Toujours traduire l'anglais » [Always translate English] dans le menu de traduction [étape 5].

MAUSERNOW

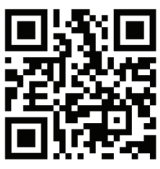

## Balayez le code pour un accès rapide à MauserNOW